# Průvodce nastavením VoIP u telefonní ústředny OMEGA

Postup nastavení:

- 1) Vytvoření uživatele
- 2) Registrace VoIP telefonu
- 3) Nastavení ARS
- 4) Nastavení LCR
- 5) Nastavení SIP Proxy a vytvoření vnitřní SIP linky

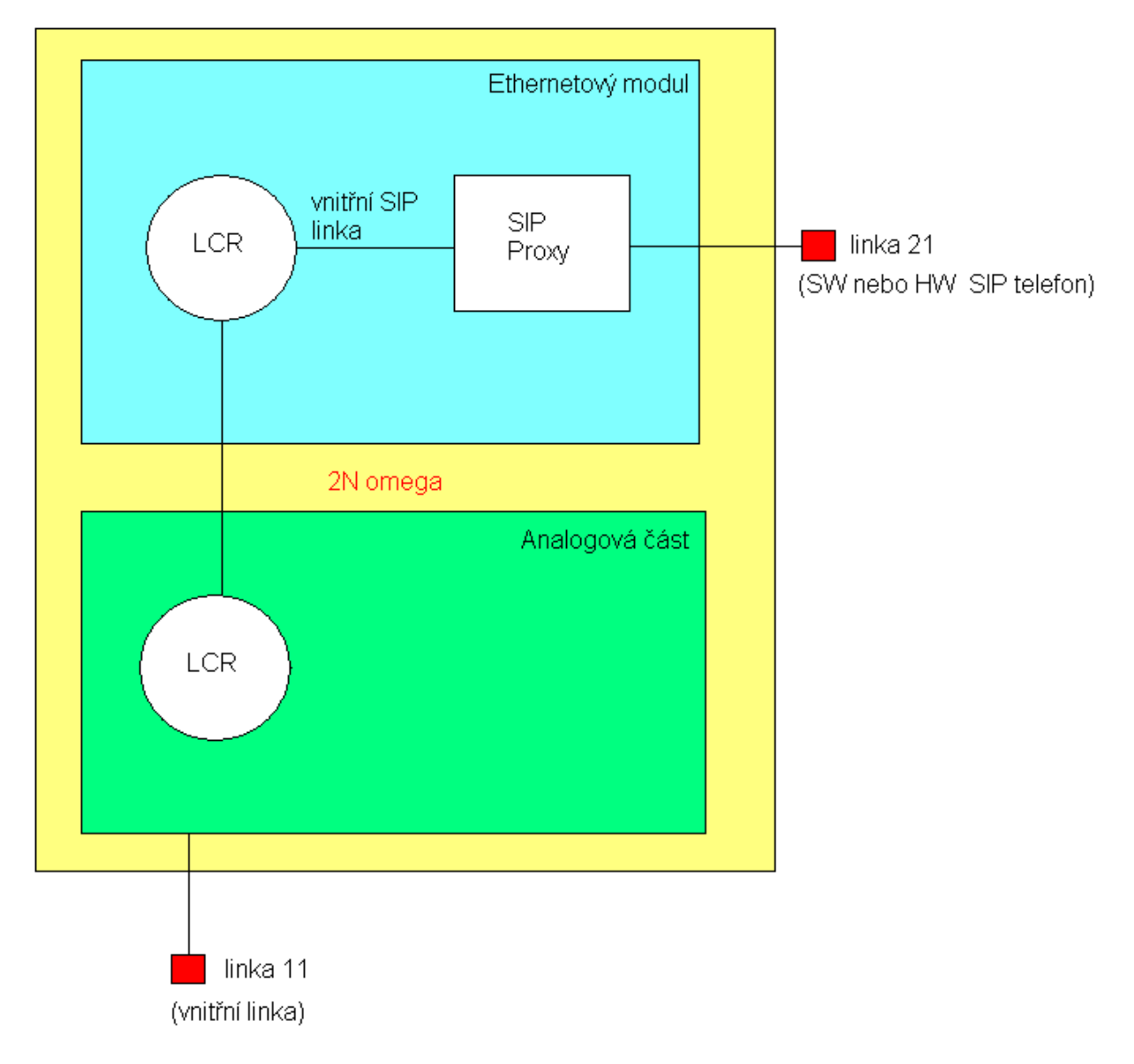

Obrázek 1, schéma vnitřního logického propojení ústředny

Ještě než začneme s konfigurací, je nutné zjistit jakou IP adresu má VoIP modul v ústředně. V defaultu má nastaveno **10.0.0.1** . Pokud chceme modul konfigurovat je tedy nutné **být ve stejné síti**. Jelikož je modul vybaven DHCP klientem , je možné, že jeho IP adresa je ale jiná než defaultně nastavená pokud je modul připojen do sítě vybavené DHCP serverem, v tom případě je nutné připojit se k modulu přes USB kabel pomocí hyperterminálu a vyčíst jeho aktuální IP adresu.

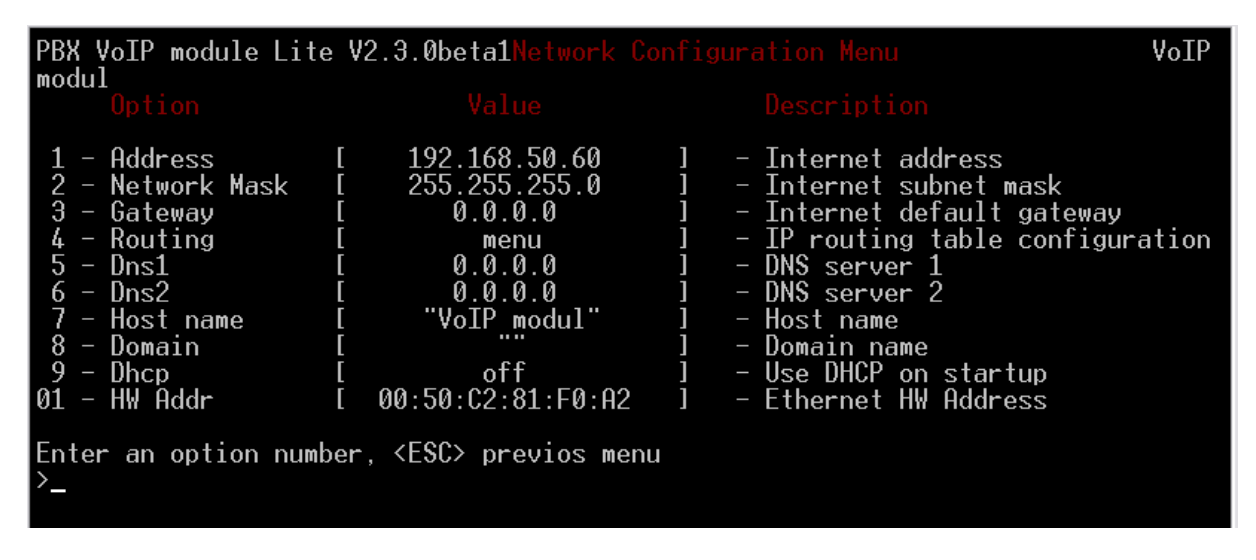

Obrázek 2, zjištění IP adresy pomocí hyperterminálu

### 1)Vytvoření uživatele:

Nyní se můžeme připojit k VoIP modulu pomocí Ethernetového kabelu a pomocí webového prohlížeče, ve kterém do pole adres zadáme IP adresu VoIP modulu se dostaneme do konfiguračního menu modulu.

Zde musíme v menu **Správy uživatelů** přidat **uživatele**. U těch vyplníme **číslo linky, jméno, heslo** a případně další údaje. Toto nastavení se **musí shodovat s nastavením připojeného IP telefonu**.

| Přidání uživatele       |  |  |  |  |  |  |  |
|-------------------------|--|--|--|--|--|--|--|
| Uživatelské jméno:      |  |  |  |  |  |  |  |
| Nové heslo:             |  |  |  |  |  |  |  |
| Potvrzení nového hesla: |  |  |  |  |  |  |  |

Obrázek 3, přidání nového uživatele

(POČET UŽIVATELŮ, KTERÉ JE MOŽNÉ VYTVOŘIT JE OMEZEN LICENCÍ!)

## 2)Nastavení IP telefonu:

Pro příklad jsme zvolili softwarový telefon SJphone.

Zde v menu **Možnosti** zvolíme položku **Profily** a zvolíme **nový**. Vyplníme jméno profilu a zvolíme **volat přes SIP Proxy**.

| Profile name: |                         |   |
|---------------|-------------------------|---|
| File name:    |                         |   |
| Profile type: | Calls through SIP Proxy | ~ |

Obrázek 4, vytvoření uživatele v SJphone

V záložce Initialization zaškrtneme první tři řádky.

| SIP Registration     | Advanced       | DTMF  | STUN      |
|----------------------|----------------|-------|-----------|
| Profile Options      | Initialization |       | SIP Proxy |
| User data:           | Inquired       | Saved | Required  |
| Account:             |                | ✓     |           |
| Password:            |                | ✓     |           |
| Caller ID:           |                |       | ✓         |
| Full Address of Reco | ord:           |       |           |

Obrázek 5, vytvoření uživatele v SJphone

Dále musíme nastavit **SIP Proxy**, kde do políčka **Domain/realm** zadáme adresu SIP Proxy serveru - v našem případě **IP adresu VoIP modulu**.

| SIP Registration | Advanced      | DTMF           | STUN |
|------------------|---------------|----------------|------|
| Profile Options  | Initializatio | Initialization |      |
| Domain/Realm:    | 192.168.50.6  | 0              |      |

### Obrázek 6, nastavení SIP proxy v SJphone

Po potvrzení tlačítkem OK vyplníme do karty, která se objeví políčko **Account** podle toho jaké číslo chceme aby IP telefon měl v našem případě jsme založili telefon s číslem 22. Do ostatních políček vepíšeme stejné hodnoty.

| Account:   | 22 |
|------------|----|
| Password:  | •• |
| Caller ID: | 22 |

Obrázek 7, vytvoření účtu v SJphone

## 3) Nastavení Ars:

V menu ústředny nejprve nastavíme v záložce **Vnitřní linky** povolení služeb na kartě **Služby B** použít Ars.

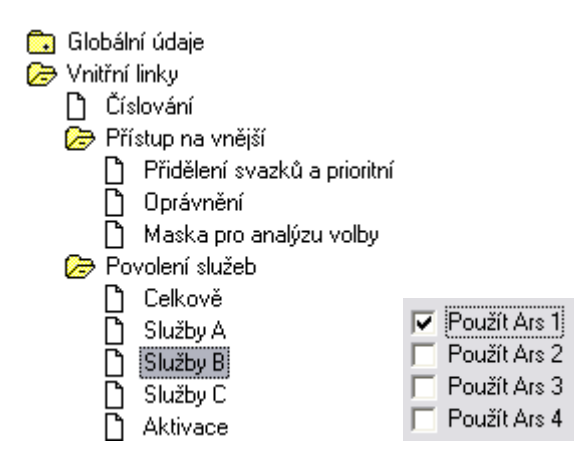

### Obrázek 8, nastavení Ars

(toto nastavení musíme provést pro všechny linky, které mají mít možnost volat do VoIP)

Nyní musíme nastavit v kartě Číslování služeb provolbu Ars, kterou jsme zvolili jako číslo 2.

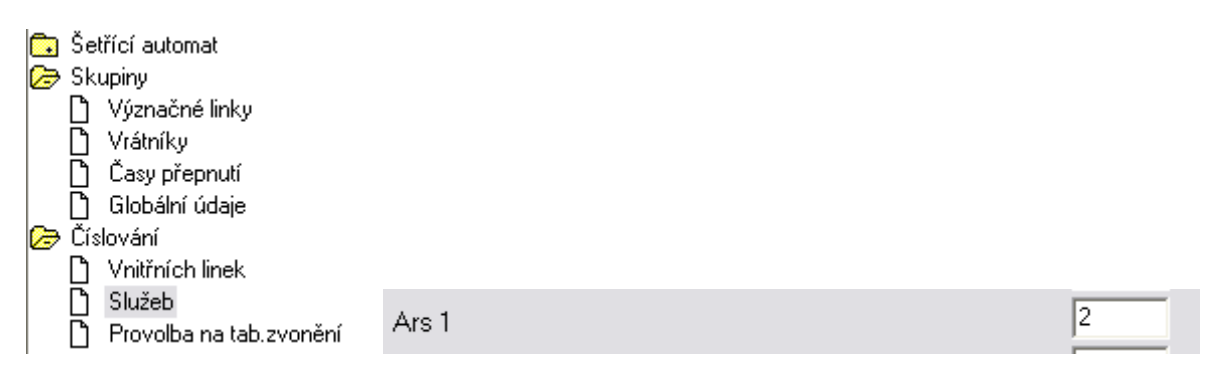

### Obrázek 9, číslování služeb

V té samé kartě je také nutné zrušit provolbu na oddělení 2, protože tento prefix by kolidoval s nastavením Asr.

| Oddělení 2 |  |  |
|------------|--|--|
|            |  |  |

Obrázek 10, zrušení oddělení 20

Dále v kartě **Vnitřní linky** v nastavení **Oprávnění přístupu** na vnější linky je nutné zaškrtnout volbu **Používat šetřící automat** u všech linek, které ho mají používat.

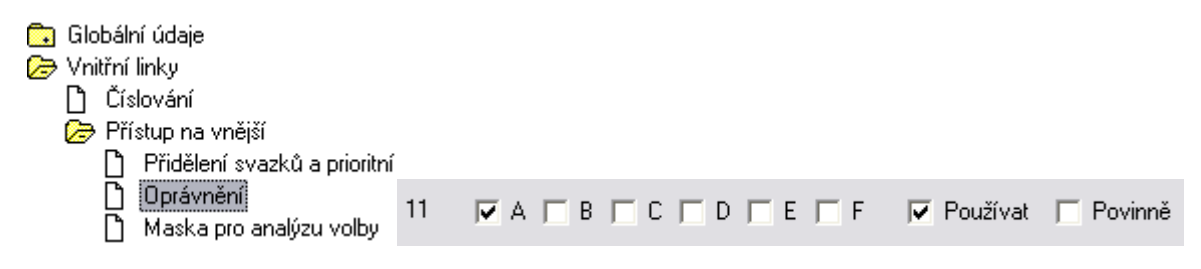

Obrázek 11, nastavení používání šetřícího automatu

### 4) Nastavení šetřícího automatu:

V kartě Operátoři vytvoříme nového s číslem 2.

| 🕭 Šetřící automat          |   |       |       |
|----------------------------|---|-------|-------|
| 📋 Analýza volby<br>🗅 Trasy |   | Číslo | Čekej |
|                            | 1 | 2     | 1     |

#### Obrázek 12, vytvoření operátora

Tím se nám v kartě **Trasy** zpřístupní výběr v políčku **Přidej**, kde zvolíme právě číslo **2**. Dále v této kartě nastavíme **Svazek**, který je nastaven pro VoIP . (*defaultně je to svazek 6, pro nastavení je nutné otevřít kartu Vnější linky a podívat se do nastavení Svazky).* 

|                             | Trasa | Po | Út S | t Čt P | á So I | Ve Sv      | Od | [Hod:N      | tin] | Do [Hod:M | lin] | Svazek VTS | ( | Odeber | Přidej |   |   |
|-----------------------------|-------|----|------|--------|--------|------------|----|-------------|------|-----------|------|------------|---|--------|--------|---|---|
| Šetřící automat             | 0     |    |      |        | • •    | <b>v v</b> | 0  | \$0         | -    | 24 🗢 0    | -    | SVAZEK 6   | T | 0_     |        | • | ] |
| ] Analýza volby<br>Pi Trasy | 1     |    | ГГ   | ГГ     |        | Γ          | 0  | \$0         | -    | 24 🗢 0    | -    |            | Ŧ | 0_     | <br>2  |   |   |
| D Operátoři                 | 2     |    | ГГ   | ПГ     |        |            | 0  | <b>\$</b> 0 | -    | 24 🗢 0    | •    |            | • | 0_     |        |   | Ĩ |

#### Obrázek 13, nastavení trasy

V kartě Analýza volby nastavíme masku tak, aby souhlasila s nastavením Ars v předchozích krocích.

| 0 | Šetřící automat<br>D Analúza volbu | N. | Maska analýzy voľby | Maska služby Ars | Číslo | Trasa | Interpretace |
|---|------------------------------------|----|---------------------|------------------|-------|-------|--------------|
|   | D Trasy<br>D Dperátoři             | 1  |                     | ▼ 1 □ 2 □ 3 □ 4  | ?     | 0 💠   | 2?           |

#### Obrázek 14, nastavení masky Ars

Do políčka číslo vepíšeme otazník, který znamená jakékoliv číslo a zvolíme **trasu** kterou jsme vybrali na kartě **Trasy**, v našem případě **trasa 0**.

Šetřící automat LCR je nutné nastavit i v nastavení VoIP modulu z webového rozhraní.

Ten nastavíme v menu **Hlasové služby** v záložce **Šetřící automat** (LCR), požadovanou cestu a prefix, který budeme používat pro **přístup do VoIP** a **do ústředny**.Prefixy **1** a **2** jsou defaultní hodnoty nastavené ve VoIP modulu.

| Zařízení                                                                                                    |        |          |       |
|----------------------------------------------------------------------------------------------------|--------|----------|-------|
| Fax                                                                                                    |        |          |       |
| Šetřící automat<br>(LCR)<br>• Časové intervaly<br>• Normalizace<br>• Tarifikace<br>• Blacklist<br>• Cesty<br>• LCR test |        |          |       |
| SIP proxy                                                                                                    |        |          |       |
| Destinace                                                                                                    | Prefix | Povoleno | Cesty |
| TOOMEGA                                                                                                    | 1      |          | OMEGA |
| τονοιρ                                                                                                    | 2      |          | VOIP  |

Obrázek 15, nastavení LCR u VoIP modulu

### 5) Nastavení SIP Proxy:

V záložce **SIP Proxy** přidáme cestu, u které nastavíme propojení do LCR a potřebný prefix. Takto pokud vytočíme na SIP telefonu číslo začínající **1**, bude směrováno do LCR VoIP modulu.

| Změna        | položky p       | ravidla |
|--------------|-----------------|---------|
| Když prefix: | sip:1           |         |
| Odeber:      | 0               |         |
| Přidej:      |                 |         |
| Proveď akci: | propojit do LCR | ~       |

Obrázek 16, nastavení SIP Proxy u VoIP modulu

# 6)Vytvoření vnitřní SIP linky:

Tímto nastavením v menu **Proxy** jsme vytvořili vnitřní linku (ta je zobrazena na obrázku mezi LCR a SIP Proxy v Ethernetovém modulu). V tomto případě je nazvaná : SIP - Moje SIP linka.

| Když prefix | Odeber | Přidej | Proveď akci          | S parametrem         |    |   |  |
|-------------|--------|--------|----------------------|----------------------|----|---|--|
| sip:1       | 0      |        | propojit do LCR      | SIP - Moje SIP linka | 1  | * |  |
| jiný        | 0      |        | vyhledání registrace |                      | ١. |   |  |

Obrázek 17, vytvořená cesta u VoIP modulu